# MyNetball Club Training Manual

HOLDEN

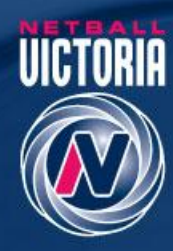

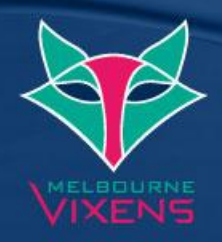

Version: 0.1

etball

### Contents

| 1. N | ЛуNe   | tball Information                                                      | 1 |
|------|--------|------------------------------------------------------------------------|---|
| 1.1  | Н      | low to use this manual                                                 | 1 |
| 1.2  | N      | /enu Modes Explained                                                   | 1 |
| 1.3  | U      | Jser Roles Explained                                                   | 1 |
| 1.4  | Р      | erson roles and sub roles explained                                    | 2 |
| 1.5  | G      | lossary of common terms in MyNetball                                   | 3 |
| 1.6  | Н      | lelp Options                                                           | 4 |
| 1.7  | С      | Quick Launch                                                           | 4 |
| 1.8  | L      | ogging On                                                              | 4 |
| 1.9  | С      | hecking Organisation details                                           | 4 |
| 2. R | Regist | rations                                                                | 5 |
| 2.1  | N      | Nembers on your list                                                   | 5 |
| 2.2  | Т      | ransfers and clearances                                                | 6 |
| 2.3  | Т      | ransferring an existing record to your association                     | 6 |
| 2.4  | С      | learing a player from one association to another / one club to another | 7 |
| 2.5  | R      | egistering Members                                                     | 8 |
| 2.6  | A      | dding a role to an existing record                                     | 8 |
| 2.7  | С      | hecking a players last registration date                               | 9 |
| 2.8  | N      | Nerging Records                                                        | 9 |
| 3. C | Comp   | etition Database1                                                      | 0 |
| 3.1  | S      | etting up the squad1                                                   | 0 |
| 3.2  | S      | electing a team1                                                       | 1 |
| 3.3  | Р      | rinting Score cards1                                                   | 1 |
| 3.4  | E      | ntering Match Results1                                                 | 2 |
| 3.5  | E      | ntering Player Statistics1                                             | 3 |
| 4. P | Public | Portal1                                                                | 4 |
| 4.1  | Р      | ublic portal reports1                                                  | 4 |
| 4    | 1.1.1  | Match report1                                                          | 4 |
| 4    | 1.1.2  | Team grade report1                                                     | 4 |
| 4    | 1.1.3  | Fixtures & results1                                                    | 5 |
| 4    | 1.1.4  | Player statistics1                                                     | 6 |

## **1. MyNetball Information**

MyNetball is replacing NMAS as the new online system to record member details, create draws, produce detailed reports and host websites.

#### 1.1 How to use this manual

This manual is a detailed document created to support the Quick Reference Guides (QRG) and the help menu's within the system. While in mynetball there are different menu modes, headings & items, these will be referred to throughout the manual and the QRG, as below.

| Menu Mode    | Menu Heading | Menu Item |
|--------------|--------------|-----------|
| Organisation | Organisation | Details   |

#### **1.2 Menu Modes Explained**

Depending on your level of access, you will be able to see different menu modes. Although some tasks can be completed in more than one place, mode or menu and the options will vary.

- **Organisation** functions related to user maintenance and organisation details
- Competition Management functions relating to the setup and management of a competition
- Competition Participation functions relating to participation in a competition
- Website (SportzVault) relating to managing the setup and content of the website

Typically, Associations will have access to all modes and clubs will have access to Organisation, Competition Participation and Website.

| SYSTEM ADMIN      | Access to high level system administration.                                                                                                    |  |  |  |  |  |
|-------------------|----------------------------------------------------------------------------------------------------|--|--|--|--|--|
| SITE MANAGER      | Higher level website and competition related maintenance which is typically related to 'setup' or 'configuration' tasks.                                                |  |  |  |  |  |
| USER MANAGER      | Access to create and maintain other users. Warning – any user who has this role can effectively grant themselves any other role.                                        |  |  |  |  |  |
| CONTENT MANAGER   | Website content related maintenance (eg. Create & maintain Html content, home page, news, events, slideshow galleries).                                                 |  |  |  |  |  |
| RESULTS MANAGER   | Competition results related maintenance (eg. Clubs : results & scores update, associations : match confirmation, exception reports etc).                                |  |  |  |  |  |
| ADMINISTER CHILD  | A user within an organization which manages competitions between your 'child'<br>organizations can administer directly without requiring a separate login to that club. |  |  |  |  |  |
| EMAIL SENDER      | Sending of email messages.                                                                                                    |  |  |  |  |  |
| SMS SENDER        | Sending of SMS messages & ordering SMS credits.                                                                                                    |  |  |  |  |  |
| FINANCIAL MANAGER | Access to tasks relating to financial information (eg. Payments/subscriptions made by players or other people in the system.                                            |  |  |  |  |  |
| UMPIRE MANAGER    | Umpire related tasks                                                                                                    |  |  |  |  |  |
| PERSON MANAGER    | Creation and editing person records                                                                                                    |  |  |  |  |  |

#### 1.3 User Roles Explained

#### 1.4 Person roles and sub roles explained

Each person that exists in the system is added as a certain role depending on the relationship they have with netball i.e. a coach would have a coach role, a player would have a player role, an office bearer member would have an office bearer role. Each role also has a sub role i.e. senior coach, junior coach, president, secretary etc.

## **\*ROLES AND REGISTRATION TYPES ARE NOT RELATED!**\*

Roles are important when allocating players to teams, creating your office bearer list, allocating coaches and managers to teams and allocating umpires to games. If the person does not have the relevant role they will not appear on the list to be selected.

NOTE: People who have come across from NMAS will have been assigned a role, however these may not be entirely accurate so will need to be checked. Some people may also have a record but NO ROLE in the system.

| Role                         | Sub role                                                                                                    |
|------------------------------|----------------------------------------------------------------------------------------------------|
| Player                       | <ul> <li>Senior</li> <li>Junior</li> <li>Net Set Go</li> </ul>                                              |
| Contact                      | <ul> <li>Administrator</li> <li>Supporter</li> <li>Parent</li> <li>Other</li> </ul>                         |
| Umpire<br>(association only) | <ul> <li>Senior</li> <li>Junior</li> </ul>                                                                  |
| Team Official                | <ul> <li>Senior coach</li> <li>Junior coach</li> <li>Team manager</li> <li>Scorer</li> <li>Other</li> </ul> |
| Office Bearer                | <ul> <li>President</li> <li>Secretary</li> <li>Treasurer</li> <li>Ground contact</li> <li>Other</li> </ul>  |
| Subscriber                   | Media reports                                                                                               |

#### **1.5 Glossary of common terms in MyNetball**

| Term                            | Definition                                                                                                    |
|---------------------------------|----------------------------------------------------------------------------------------------------|
| Administer a child organisation | Login on behalf of a user from the child organisation. Was referred to as 'cloning in' or 'cloaking in' in NMAS                                                                                   |
| Categories                      | Provisional grades created for teams to be nominated into                                                                                                    |
| Child organisation              | An organisation which sits below another e.g. a club is a child organisation of an association                                                                                                    |
| Clearance                       | The act of moving a participant's details from one organisation to another (e.g. a move from one club to another club, one association to another association or one club to another association) |
| Fixture slot                    | Available slots for games to be played created through a combination of venue<br>and allocations vs ttime allocations                                                                             |
| Forms                           | Age groups/groups created for the categories to be grouped into                                                                                                    |
| Grade divisions                 | A collection of grades created to improve the usability of the system to group grades together e.g. U13, U14                                                                                      |
| Grades                          | The final grades where competitions and/ draws are created                                                                                                    |
| Parent organisation             | An organisation above another e.g. Netball NSW is a parent organisation of associations within NSW                                                                                                |
| Person<br>Participant           | Anyone who is created in the system                                                                                                    |
| Principal User                  | An administrative user with special privileges. There can only be one Principal User for an organisation at any one time                                                                          |
| Public Portal                   | A public website ( <u>http://netball.resultsvault.com/</u> ) on which anyone has access to view detailed competition information for all organisations using MyNetball to manage competitions     |
| Registration period             | The period during which individuals participants can be registered                                                                                                    |
| Registration Type               | The types of memberships available                                                                                                    |
| ResultzsVault                   | Another name for MyNetballInteractSport's product name for the module to manage participants and competitions                                                                                     |
| Role                            | The involvement a person has in netball e.g. office bearer, umpire, player                                                                                                    |
| Season                          | The period during which competitions are scheduled                                                                                                    |
| SportzVault                     | The public portal website InteractSport's product name for the module to manage websites                                                                                                    |

| Template | A spread sheet downloaded from the system which may or may not be populated with information, depending on the filter criteria defined                                                                                                |
|----------|----------------------------------------------------------------------------------------------------|
| Transfer | The act of copying a participant's details to another organisation. This is primarily done so that the participant can register at a Registering for a secondary association while maintaining registration at a primary organisation |
| Venue    | The court a game is played on                                                                                                    |

#### 1.6 Help Options

There are a number of online help methods if you get stuck:

- A 'Help on this Topic' function at the top of each page within MyNetball is also available.
- Within the Organisation mode, there is a help menu with a link directing you to the support system or go to <a href="http://helpdesk.interactsport.com/">http://helpdesk.interactsport.com/</a> and lodge a ticket, enter as much information as possible and leave your name and contact details.
- Manuals and Quick Reference Guides are available at <u>http://thecentre.netball.com.au/</u>

#### 1.7 Quick Launch

As well as menu modes, match manger the quick launch menu allows for quick execution of certain tasks. Before using this ensure that the season setting is correct each time!

| netb    | all          |         | тy      | Ine<br>powere |                            |               |                       |            | Logged in user: sonia <u>LOGOUT</u><br>State: NV |
|---------|--------------|---------|---------|---------------|----------------------------|---------------|-----------------------|------------|--------------------------------------------------|
| Home    | Competition  | People  | Players | Umpires       | Communications             | Reports       | Help                  | Menu Mode: | Competition Management 🗸 🖸                       |
|         |              |         | W       | elcome sonia  | . Your last login was at 2 | 28 May 2013 9 | 9:53AM. <u>Loqi</u> i | n History  |                                                  |
| — Qı    | uick Laun    | ch :    |         |               |                            |               |                       |            |                                                  |
| Season  | 2013 🗸       | Round 2 | ✓ Grad  | le Test 3     | V Task Revie               | w Results     | Go                    |            |                                                  |
| Quick U | mpire Search |         |         | Go            | Administer a child org.    |               |                       | Go         |                                                  |

#### 1.8 Logging On

You should have received an email from 'ResultsVault Administration' with your Login ID and Password as well as a link to the MyNetball Home page <u>http://admin-netball.resultsvault.com</u>

If this is the first time your organisation has logged into MyNetball you will be prompted to complete the set up wizard. Once you have completed the Set Up Wizard you are ready to begin using MyNetball.

All users will need their own logins which will be created by their club or association.

#### 1.9 Checking Organisation details

| Menu Mode    | Menu Heading | Menu Item            |
|--------------|--------------|----------------------|
| Organisation | Organisation | Organisation Details |

Check the details are correct and once changes have been made or not required click 'Update'

## 2. Registrations

#### 2.1 Members on your list

To complete registrations you must first ensure the member is on your list of players.

| Menu Mode                 | Menu Heading | Menu Item        |
|---------------------------|--------------|------------------|
| Competition Participation | People       | Add a new person |

- 1. Search for the name
- 2. If it doesn't appear click the 'CREATE NEW PERSON' button
- 3. Complete the details required with \* identifying mandatory fields and click 'add'

| netball                                                                 | n                                  | <b>iyn</b>                                |                                  |                |             |                   | Logge<br>Adm | <b>d in user:</b> nv_<br>State: NV<br>inistering: AFV | arobertson <u>LOGOUT</u><br><u>RETURN</u><br>G |
|-------------------------------------------------------------------------|------------------------------------|-------------------------------------------|----------------------------------|----------------|-------------|-------------------|--------------|-------------------------------------------------------|------------------------------------------------|
| Home Competition Pe                                                     | ople Play                          | yers Umpire                               | s Commu                          | inications     | Reports     | Help              | Menu Mode:   | Competition                                           | Management 💌 🎅                                 |
| Add New Person                                                          |                                    |                                           |                                  |                |             |                   |              |                                                       |                                                |
| Help on this topic                                                      |                                    |                                           |                                  |                |             |                   |              |                                                       |                                                |
| Before creating a new person rec<br>If the record already exists you ca | cord, please se<br>in transfer the | earch for an exist<br>record, or (if appl | ing record.<br>licable) apply fo | or a clearance | e.          |                   |              |                                                       |                                                |
| Search Criteria                                                         |                                    |                                           |                                  |                |             |                   |              |                                                       |                                                |
| The search uses 'fuzzy' logic to ma                                     | atch similar na                    | ames, but please                          | enter as much                    | of the name    | as possible |                   |              |                                                       |                                                |
| Search By: $\ensuremath{	extsf{ on }}$ Name $\circ{	extsf{ on }}$ ID    | First Nam                          | ne Mid                                    | dle Name                         | Last Na        | ame         |                   |              |                                                       |                                                |
|                                                                         | Person Age                         |                                           |                                  |                |             | or, Year of Birth | State        |                                                       |                                                |
| Extra Filters                                                           |                                    |                                           | Q-                               | 45             |             | уууу              | ALL 🔻        |                                                       |                                                |
|                                                                         | <3 10 1                            |                                           | 50 55 40                         | 43 230         |             |                   |              |                                                       |                                                |
| Show Extra Filtering 🔽                                                  | SEARC                              | н                                         |                                  |                |             |                   |              |                                                       |                                                |
| ☑ Help on this topic                                                    |                                    |                                           |                                  |                |             |                   |              |                                                       | D Person List                                  |
| General Personal Details                                                |                                    |                                           |                                  |                |             |                   |              |                                                       |                                                |
|                                                                         |                                    | Dele                                      |                                  | Cub Dala       |             |                   |              |                                                       |                                                |
|                                                                         | Role *                             | Select                                    | ~                                | Not found      |             |                   |              |                                                       |                                                |
|                                                                         | Title                              | Select V                                  | •                                |                |             |                   |              |                                                       |                                                |
| Fi                                                                      | rst Name *                         | peta                                      |                                  |                |             |                   |              |                                                       |                                                |
| Middle Nan                                                              | ne / Initial                       |                                           |                                  |                |             |                   |              |                                                       |                                                |
| L                                                                       | ast Name *                         | pan                                       |                                  |                |             |                   |              |                                                       |                                                |
| Alternate Last Name/Maid                                                | len Name                           |                                           |                                  |                |             |                   |              |                                                       |                                                |
| Date                                                                    | e of Birth                         |                                           | (dd/mm/y                         | ууу)           |             |                   |              |                                                       |                                                |
| Countr                                                                  | y of Birth                         |                                           |                                  |                |             |                   |              |                                                       |                                                |
|                                                                         | Gender                             | ⊖ Male ⊖                                  | Female                           |                |             |                   |              |                                                       |                                                |
|                                                                         | E e e il                           |                                           |                                  |                |             |                   |              |                                                       |                                                |

4. Once the record is added you will have the option to add another role and populate any additional custom fields

5. To add a second role select the Roles tab and select a role and sub role then click 'add'

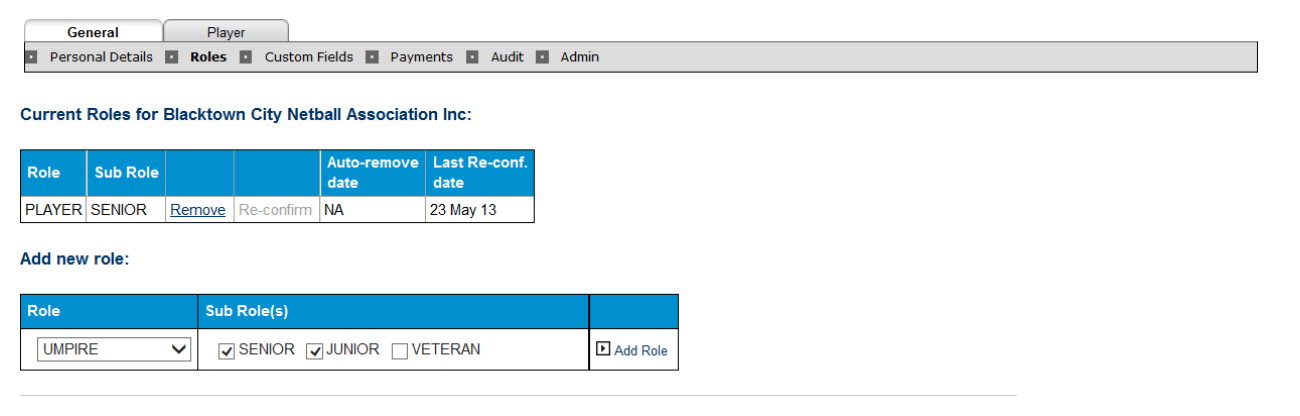

#### 2.2 Transfers and clearances

**Transfers** - a player can be registered under many associations, this is called a transfer in MyNetball and the second association, becomes the secondary registration, this does not need authorisation.

For Privacy reasons, you cannot edit this record for 5 days, however you are able to register the player and select them on a team.

**Clearances** – moving a player from one association to another OR moving from one club to another OR one club to another association, does need authorisation, and is referred to in MyNetball as a clearance.

#### 2.3 Transferring an existing record to your association

If your member is on list but is not linked to your association or club you will need to click on the transfer button.

|                                                                                                    |                                                                                                    |                                                                                                    | <u> </u>                                                                          | powered by interacts                                                                                                    | PORT                                                                                                    |                                                                                                    |            | State:                                                                                                    | 147                                                                                                    |
|----------------------------------------------------------------------------------------------------|----------------------------------------------------------------------------------------------------|----------------------------------------------------------------------------------------------------|-----------------------------------------------------------------------------------|----------------------------------------------------------------------------------------------------|----------------------------------------------------------------------------------------------------|----------------------------------------------------------------------------------------------------|------------|----------------------------------------------------------------------------------------------------|----------------------------------------------------------------------------------------------------|
| Home                                                                                                    | Competition                                                                                                    | People Player                                                                                           |                                                                                   | Umpires Communica                                                                                                    | tions Reports                                                                                                    | Help                                                                                                    | Menu Mo    | ie: Competit                                                                                                    | ion Management                                                                                                    |
| Add N                                                                                                    | lew Person                                                                                                    | Help on this                                                                                            | topic                                                                             |                                                                                                    |                                                                                                    |                                                                                                    |            |                                                                                                    |                                                                                                    |
| Before o                                                                                                    | creating a new perso<br>cord already exists yo                                                                                                    | n record, please sea<br>u can transfer the re                                                           | rch for a<br>cord, or                                                             | an existing record.<br>(if applicable) apply for a c                                                                                                    | clearance.                                                                                                    |                                                                                                    |            |                                                                                                    |                                                                                                    |
| earch                                                                                                    | Criteria                                                                                                    |                                                                                                    |                                                                                   |                                                                                                    |                                                                                                    |                                                                                                    |            |                                                                                                    |                                                                                                    |
| The sear                                                                                                    | rch uses 'fuzzy' logic t                                                                                                    | o match similar nam                                                                                     | es, but                                                                           | please enter as much of th                                                                                                    | ne name as possible.                                                                                                    |                                                                                                    |            |                                                                                                    |                                                                                                    |
| Search E                                                                                                    | By: 💿 Name 🔾 ID                                                                                                    | sandra                                                                                                  |                                                                                   | Middle Name zer                                                                                                    | rafa                                                                                                    |                                                                                                    |            |                                                                                                    |                                                                                                    |
|                                                                                                    |                                                                                                    |                                                                                                    |                                                                                   |                                                                                                    |                                                                                                    |                                                                                                    |            |                                                                                                    |                                                                                                    |
| Show Ex<br>earch I                                                                                                    | tra Filtering 🔲<br>Results                                                                                                    | SEARCH                                                                                                  |                                                                                   |                                                                                                    |                                                                                                    |                                                                                                    |            |                                                                                                    |                                                                                                    |
| earch I<br>the pers<br>CREA                                                                                                    | tra Filtering  Results son record you wish TE NEW PERSON                                                                                                    | SEARCH                                                                                                  | ound in                                                                           | the search, please creat                                                                                                    | e a new record.                                                                                                    |                                                                                                    |            |                                                                                                    |                                                                                                    |
| earch I<br>the pers<br>CREA                                                                                                    | tra Filtering  Results son record you wish TE NEW PERSON Name                                                                                                    | SEARCH<br>to create was not fo<br>Year of birth                                                         | ound in<br>Age                                                                    | the search, please creat<br>Organisation                                                                                                    | e a new record.                                                                                                    | Reg Туре                                                                                                    | Reg Period | Transfer                                                                                                    | Clearance                                                                                                    |
| earch I<br>the pers<br>CREA<br>D                                                                                                    | tra Filtering  Results son record you wish TE NEW PERSON Name Zerafa, Sandra                                                                                                    | SEARCH<br>to create was not fr<br>Vear of birth<br>1985                                                 | ound in<br>Age<br>29                                                              | the search, please creat<br>Organisation<br>Casey Netball Association                                                                                                    | e a new record.<br>Location<br>TAYLORS LAKES (VIC                                                                                                    | Reg Type                                                                                                    | Reg Period | Transfer<br>Add to NV                                                                                                    | Clearance<br>Apply for Clear                                                                                                    |
| earch I<br>the pers<br>CREA<br>D<br>1322280                                                                                                    | tra Filtering  Results son record you wish TE NEW PERSON Name Zerafa, Sandra Zerafa, Sandra                                                                                                    | SEARCH<br>to create was not fo<br>Year of birth<br>1985                                                 | ound in<br>Age<br>29<br>29                                                        | the search, please creat<br>Organisation<br>Casey Netball Association<br>AFL Barron                                                                                                    | e a new record.                                                                                                    | Reg Type                                                                                                    | Reg Period | Transfer<br>Add to NV<br>Add to AP                                                                                                    | Clearance<br>Apply for Clear<br>Apply for Clear                                                                                                    |
| Example 2015 Part of the person of the person of the perso                                                                                                    | tra Filtering  Results son record you wish TE NEW PERSON Name Zerafa, Sandra Zerafa, Sandra                                                                                                    | SEARCH<br>to create was not fi<br>Year of birth<br>1985<br>1985                                         | Age<br>29<br>29<br>29                                                             | Organisation<br>Casey Netball Association<br>AFL Barron<br>Parville Netball Competitio                                                                                                    | e a new record.                                                                                                    | Reg Type                                                                                                    | Reg Period | Transfer<br>Add to NV<br>Add to NV<br>Add to NV                                                                                        | Clearance<br>Apply for Clear<br>Apply for Clear<br>Apply for Clear                                                                                                    |
| earch I<br>the pers<br>CREA<br>D<br>1322280<br>1322280<br>1322280                                                                                                    | tra Filtering  Results son record you wish ATE NEW PERSON Name Zerafa, Sandra Zerafa, Sandra Zerafa, Sandra                                                                                                    | SEARCH<br>to create was not find<br>Year of birth<br>1985<br>1985                                       | Age<br>29<br>29<br>29<br>29<br>29                                                 | the search, please creat<br>Organisation<br>Casey Netball Association<br>AFL Barron<br>Parville Netball Competitio<br>St Albanz Caroline Springs                                                                                               | e a new record.                                                                                                    | Reg Type                                                                                                    | Reg Period | Transfer<br>Add to NV<br>Add to NV<br>Add to NV<br>Add to NV                                                                           | Clearance<br>Apply for Clear<br>Apply for Clear<br>Apply for Clear<br>Apply for Clear                                                                                                |
| earch I<br>the pers<br>CREA<br>D<br>1322280<br>1322280<br>1322280<br>1322280                                                                                                    | tra Filtering  Results son record you wish TE NEW PERSON Date: Date: Dat | SEARCH<br>to create was not fr<br>Year of birth<br>1986<br>1986<br>1985                                 | ound in<br>Age<br>29<br>29<br>29<br>29<br>29<br>29<br>29                          | Organisation<br>Casey Vetball Association<br>AFL Barron<br>Parkville Netball Competitio<br>St Albans/Caroline Springs<br>Anglese                                                                                                    | e a new record.<br>Location<br>TAYLORS LAKES (VIC<br>TAYLORS LAKES (VIC<br>TAYLORS LAKES (VIC<br>TAYLORS LAKES (VIC<br>TAYLORS LAKES (VIC                                                                                                    | Reg Type                                                                                                    | Reg Period | Transfer<br>Add to NV<br>Add to NV<br>Add to NV<br>Add to NV                                                                           | Clearance<br>Apply for Clear<br>Apply for Clear<br>Apply for Clear<br>Apply for Clear                                                                                                |
| earch  <br>the pers<br>CREA<br>1322280<br>1322280<br>1322280<br>1322280<br>1322280                                                                                                    | tra Filtering  Results son record you wish ATE NEW PERSON Varia Sandra Zerafa, Sandra Zerafa, Sandra Zerafa, Sandra Zerafa, Sandra Zerafa, Sandra Zerafa, Sandra                                                                                                    | SEARCH<br>to create was not for<br>Year of birth<br>1985<br>1985<br>1985<br>1985                        | Age<br>29<br>29<br>29<br>29<br>29<br>29<br>29<br>29<br>29<br>29                   | Organisation<br>Casey Netball Association<br>AFL Barvon<br>Parkville Netball Competitio<br>St Albans'Caroline Springs<br>Angless<br>PNC Umpires                                                                                                | e a new record.<br>Location<br>TAYLORS LAKES (VIC<br>TAYLORS LAKES (VIC<br>TAYLORS LAKES (VIC<br>TAYLORS LAKES (VIC<br>TAYLORS LAKES (VIC<br>TAYLORS LAKES (VIC                                                                                                    | Reg Type ) ) ) ) ) ) ) Senior                                                                                                    | Reg Period | Transfer<br>Add to NV<br>Add to IV<br>Add to IV<br>Add to NV<br>Add to NV<br>Add to NV                                                 | Clearance<br>Apply for Clear<br>Apply for Clear<br>Apply for Clear<br>Apply for Clear<br>Apply for Clear                                                                             |
| earch  <br>the pers<br>CREA<br>D<br>1322280<br>1322280<br>1322280<br>1322280<br>1322280<br>1322280                                                                                                    | tra Filtering  Results Son record you wish TE NEW PERSON Zerata, Sandra Zerata, Sandra Zerata, Sandra Zerata, Sandra Zerata, Sandra Zerata, Sandra                                                                                                    | SEARCH<br>to create was not fi<br>Year of birth<br>1985<br>1986<br>1986<br>1986<br>1986<br>1985         | Age<br>29<br>29<br>29<br>29<br>29<br>29<br>29<br>29<br>29<br>29<br>29             | the search, please creat<br>Organisation<br>Casey Netball Association<br>AFL Barron<br>Parville Netball Competitio<br>St Albans Contine Springs<br>Angleses<br>PNG Umprise<br>Association Training_1                                           | e a new record.                                                                                                    | Reg Type           2)                                                                                                    | Reg Period | Transfer<br>Add to IV<br>Add to IV<br>Add to IV<br>Add to IV<br>Add to IV<br>Add to IV                                                 | Clearance<br>Acoly for Clear<br>Acoly for Clear<br>Acoly for Clear<br>Acoly for Clear<br>Acoly for Clear<br>Acoly for Clear<br>Acoly for Clear                                       |
| earch  <br>the pers<br>CREA<br>D<br>1322280<br>1322280<br>1322280<br>1322280<br>1322280<br>1322280<br>1322280                                                                                                    | tra Filtering  Results son record you wish TE NEW PERSON Querts, Sandra Zerafa, Sandra Zerafa, Sandra Zerafa, Sandra Zerafa, Sandra Zerafa, Sandra Zerafa, Sandra Zerafa, Sandra Zerafa, Sandra                                                                                                    | SEARCH<br>to create was not fo<br>1985<br>1985<br>1985<br>1985<br>1985<br>1985<br>1985                  | Age<br>29<br>29<br>29<br>29<br>29<br>29<br>29<br>29<br>29<br>29<br>29<br>29<br>29 | be search, please creat<br>Organisation<br>Casey Vetball Association<br>AFL Barvon<br>Parhville Netball Competitio<br>SI Albana Casoline Borings<br>Angleses<br>PNC Umprise<br>Association Training_1<br>Wyndham Netball Association           | e a new record.                                                                                                    | Reg Type           )                                                                                                    | Reg Period | Transfer<br>Add to NV<br>Add to NV<br>Add to NV<br>Add to NV<br>Add to NV<br>Add to NV<br>Add to NV                                    | Clearance<br>Apply for Clear.<br>Apply for Clear.<br>Apply for Clear.<br>Apply for Clear.<br>Apply for Clear.<br>Apply for Clear.<br>Apply for Clear.                                |
| CREA<br>CREA<br>1322280<br>1322280<br>1322280<br>1322280<br>1322280<br>1322280<br>1322280<br>1322280<br>1322280                                                                                                    | tra Filtering  Results son record you wish the NEW PERSON VIE NEW PERSON VIE VIEW PERSON VIEW PERSON V | SEARCH<br>to create was not fi<br>year of birth<br>1985<br>1985<br>1985<br>1985<br>1985<br>1985<br>1985 | Age<br>29<br>29<br>29<br>29<br>29<br>29<br>29<br>29<br>29<br>29<br>29<br>29<br>29 | the search, please creat<br>Organisation<br>Casey Netball Association<br>AFL Barron<br>Parville Netball Competitio<br>St Albans Caroline Springs<br>Anglesa<br>PNC Umprise<br>Association Training_1<br>Association Training_1                 | e a new record.                                                                                                    | Reg Type           >)           >)           >)           >)           >)           >)           >)           >)           >)           >)           >)           >) | Reg Period | Transfer<br>Add to IV/<br>Add to IV/<br>Add to IV/<br>Add to IV/<br>Add to IV/<br>Add to IV/<br>Add to IV/<br>Add to IV/<br>Add to IV/ | Clearance<br>Apply for Clear.<br>Apply for Clear.<br>Apply for Clear.<br>Apply for Clear.<br>Apply for Clear.<br>Apply for Clear.<br>Apply for Clear.<br>Apply for Clear.            |
| Show Ex<br>Search I<br>f the pers<br>CREA<br>1322280<br>1322280<br>132280<br>132280<br>13280<br>13280<br>13280<br>13280<br>13280<br>13280<br>13280<br>13280<br>13280<br>13280<br>1380<br>1380 | tra Filtering   Results  Results  Resul | SEARCH<br>to create was not for<br>1986<br>1986<br>1986<br>1986<br>1986<br>1986<br>1986<br>1986         | Age<br>29<br>29<br>29<br>29<br>29<br>29<br>29<br>29<br>29<br>29<br>29<br>29<br>29 | Organisation<br>Casey Netball Association<br>AFL Barvon<br>Parkville Netball Competitio<br>St Albans/Caroline Springs<br>Angless<br>PNC Umprise<br>Association Training_1<br>Vyndham Netball Associatio<br>Club 1<br>Casey Netball Association | e a new record.<br>TAYLORS LAKES (VIC<br>TAYLORS LAKES (VIC<br>TAYLORS LAKES (VIC<br>TAYLORS LAKES (VIC<br>TAYLORS LAKES (VIC<br>TAYLORS LAKES (VIC<br>TAYLORS LAKES (VIC<br>TAYLORS LAKES (VIC<br>TAYLORS LAKES (VIC<br>TAYLORS LAKES (VIC<br>TAYLORS LAKES (VIC<br>TAYLORS LAKES (VIC<br>TAYLORS LAKES (VIC<br>TAYLORS LAKES (VIC) | Reg Type           >)           >)           >)           >)           >)           >)           >)           >)           >)           >)           >)           >) | Reg Period | Transfer<br>Add to IV<br>Add to IV<br>Add to IV<br>Add to IV<br>Add to IV<br>Add to IV<br>Add to IV<br>Add to IV                       | Clearance<br>Apply for Clear<br>Apply for Clear<br>Apply for Clear<br>Apply for Clear<br>Apply for Clear<br>Apply for Clear<br>Apply for Clear<br>Apply for Clear<br>Apply for Clear |

Back to Search

#### Participant Details

| Name          | Nathan Walker (ID: 1629667) |
|---------------|-----------------------------|
| Year of Birth | 1986                        |
|               | 1000                        |

Current roles

#### No records found

Person is inactive (ie no roles) in these organisations:

| Org ID  | Org                |                            |
|---------|--------------------|----------------------------|
| 39132   | Armidale Netball   | Association                |
|         |                    |                            |
|         |                    | <ul> <li>Currer</li> </ul> |
| Transfe | er this person to: | Child o                    |
| Role:   |                    | Select                     |
| Sub Ro  | ole(s):            | Not found                  |
|         |                    |                            |

Select the transfer option to an association or directly to a club

Click Transfer.

#### 2.4 Clearing a player from one association to another / one club to another

| Menu Mode                 | Menu Heading | Menu Item      |
|---------------------------|--------------|----------------|
| Competition Participation | Players      | Add New Player |

- 1. You will need to use the 'Add New Player' screen as this will enable you to search for all players within Netball Victoria
- 2. Search for the name and use the extra filtering to allow you to define the search
- 3. Once you have found the correct Person, select the name and under the Clearance column select 'Apply for Clearance'
- 4. On the next screen add the clearance reason and their role and click 'Submit'

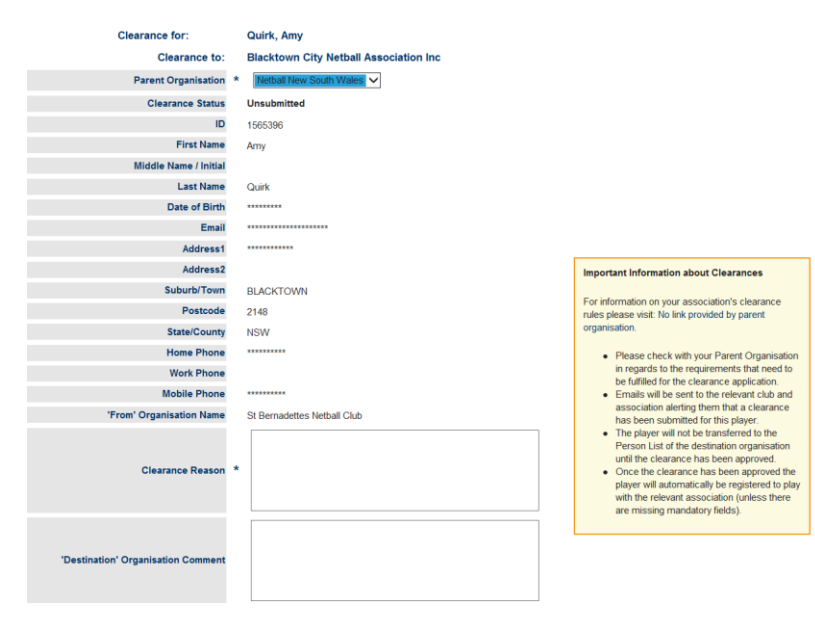

Clearance requests must be approved by the **Parent Organisation** before a player is able to move to a new association or club.

#### **2.5 Registering Members**

| Menu Mode                 | Menu Heading | Menu Item            |
|---------------------------|--------------|----------------------|
| Competition Participation | Players      | Registration Manager |

NOTE: Only one type can be registered at a time using this method

- 1. Select the role and sub role to register or ALL ROLES for more options
- 2. Select the association name in Association field
- 3. Select the Club field if applicable
- 4. Lists can be further filtered by entering minimum and maximum age
- 5. Select the name or leave blank for a list of players
- 6. Select records to register or tick select all
- 7. Under 'Actions' select register and click 'perform action'
- 8. Select the membership type to register them under

| Home             | Соп             | npetition     | People            | Players Umpires       | Communication        | s Reports   | Help   |              | Menu Mode:    | Competition Management |
|------------------|-----------------|---------------|-------------------|-----------------------|----------------------|-------------|--------|--------------|---------------|------------------------|
| Playe            | r Reg           | jistrati      | ion Manag         | gement                |                      |             |        |              |               |                        |
|                  |                 |               |                   |                       |                      |             |        |              |               |                        |
| Person F         | ilter           |               |                   |                       |                      |             |        |              |               |                        |
| Person           | Role            | PLAYE         |                   | ANY Sub               | Select Sub<br>oles   | ENIOR JU    | NIOR \ | ETERAN       | NETSETGO      |                        |
| Person           | Name/ID         |               |                   | Name                  | /ID contains text 🔻  |             |        |              |               |                        |
| Club             |                 | Select        | All               | ٣                     | Registration Period  | 2014        |        | ۲            |               |                        |
| Registra<br>Type | ation           | Select        |                   | T                     | Registration Mode    | Show All    |        | •            |               |                        |
| Age ran          | ge              | Minimu        | m: Maxim          | num:                  |                      |             |        |              |               |                        |
|                  |                 |               |                   |                       |                      |             |        |              | Search        | ]                      |
|                  |                 | _             |                   |                       |                      |             |        |              |               |                        |
| Selected         | AC <sup>1</sup> |               |                   |                       | Desferre Astien      |             |        |              |               |                        |
| Actions          |                 | _             | Please sele       | ct bulk action 🔻 🗌    | Penorm Action        | /           |        |              |               |                        |
| Selec            | t All 🔲         | Select Visi   | ble Only (on curr | ent page) Participant | s Currently selected | 0           |        |              |               |                        |
| Drag a co        | lumn to th      | is area to gr | roup by it.       |                       |                      |             |        |              | Quick Fi      | iter":                 |
| Select           | ID              | Ext ID        | Name              | Org                   |                      | DOB         | Age (  | Current Type | Address       |                        |
|                  | 1802633         |               | Test, Sandra      | Test Netball          | Victoria_1 Edit      | 25 Aug 1985 | 28     |              | 140 King stre | et MELBOURNE           |
|                  |                 |               | test sare         | Test Nethall 1        | Victoria 1 Edit      | 2 Sen 1982  | 31     |              | 1             | Care street MEL DOUDNE |
|                  | 1695678         |               | test, sala        | ( contractorin        |                      | 2 000 1002  |        |              | Level 2 1401  | King street MELBOORNE  |

#### 2.6 Adding a role to an existing record

| Menu Mode                 | Menu Heading | Menu Item   |
|---------------------------|--------------|-------------|
| Competition Participation | People       | Person List |

- 1. Select the role and sub role
- 2. Add the person's name to narrow the search
- 3. Under Organisation, to show members of a club select 'Include records within the selected organisation' and select the club from the drop down box
- 4. Double click on the name to bring the record up
- 5. Select the 'Roles' tab

#### Person Edit: Adams, Amanda (ID: 851509)

| Help on th       | is topic                    |                               |               |                       |
|------------------|-----------------------------|-------------------------------|---------------|-----------------------|
| General          | Player                      |                               |               |                       |
| Personal De      | tails 🔲 Roles 🔲 Cust        | om Fields 🔳 Payments 🗖        | Audit 🖬 Admin |                       |
| urrent Role      | es for Netball Victoria     | :                             |               |                       |
| Role Sub         | Role                        | Auto-remove Last<br>date date | Re-conf.      |                       |
| PLAYER SEN       | IIOR <u>Remove</u> Re-cont  | irm NA 24 Ja                  | n 13          |                       |
| dd new rol       | e:                          |                               |               |                       |
| Role             | Sub Role(s)                 |                               |               |                       |
| Select           | Not found                   |                               | Add Role      |                       |
| ole history      | for Netball Victoria:       |                               |               |                       |
| )rag a column te | o this area to group by it. |                               |               |                       |
| Role             | Sub Role                    | Entity                        | Date From     | Date To               |
| LAYER            | SENIOR                      | Netball Victoria              | Jan 1 2012    | CURRENT               |
| 1                |                             |                               |               | Page 1 of 1 (1 items) |

- 6. From here you can add an additional role under 'Add new role'
- 7. Once selected click 'Add role'
- 8. To view the persons role across other organisations click the 'Show role history in all organisations' box.

#### 2.7 Checking a players last registration date

| Menu Mode                 | Menu Heading | Menu Item            |  |  |  |
|---------------------------|--------------|----------------------|--|--|--|
| Competition Participation | Players      | Player List / Search |  |  |  |

#### 9. Once you have brought up the person record, click on the player tab and then Registration

| General          | Player            |           | Umpir  | e                   |                   |          |           |   |                  |
|------------------|-------------------|-----------|--------|---------------------|-------------------|----------|-----------|---|------------------|
| 🖬 Profile 🖬      | Registration      | Availabil | ity    |                     |                   |          |           |   |                  |
| Current Regi     | istrations        |           |        |                     |                   |          |           |   |                  |
| From Org         | To Org            | Period    | Туре   | Created             | <b>Reg Finish</b> |          |           |   |                  |
| Netball Victoria | Netball Australia | 2013      | Senior | 12 Jun 13 11:22AM   | 31 Dec 13         | 12:00AM  |           |   |                  |
| Netball Victoria | Netball Australia | 2013      | Other  | 14 Jun 13 1:23PM    | 31 Dec 13         | 12:00AM  |           |   |                  |
| Add New Reg      | gistrations       |           |        |                     |                   |          |           |   |                  |
| Parent Organi    | sation            |           | I      | Registration Period |                   | Registra | tion Type |   |                  |
| Netball Austr    | alia              |           | -      | 2013                | Ŧ                 | Junior   |           | • | Add Registration |
| Registration     | History           |           |        |                     |                   |          |           |   |                  |

No records found

#### 2.8 Merging Records

| Menu Mode                 | Menu Heading | Menu Item            |
|---------------------------|--------------|----------------------|
| Competition Participation | People       | Person Merge Request |

- 1. Add the two ID person records that are to be merged and click on look up.
- 2. Once records have come up click on submit merge.
- 3. Merge will be approved by MO prior to merge occurring.

## **3.** Competition Database

#### 3.1 Setting up the squad

| Menu Mode                 | Menu Heading | Menu Item        |
|---------------------------|--------------|------------------|
| Competition Participation | Teams        | Team/Squad Setup |

1. Select the squad you want to edit

|     |         |         |         |         |                    |               | Logged in user: Sandra Zerafa <u>LOGOUT</u><br>State: NV <u>RETURN</u><br>Administering: Test Club |                                          |
|-----|---------|---------|---------|---------|--------------------|---------------|----------------------------------------------------------------------------------------------------|------------------------------------------|
| â   | Matches | Teams   | People  | Players | Communications     | Configuration | Help                                                                                               | Menu Mode: Competition Participation 🔻 💡 |
| Gra | de/Team | n Custo | misatio | n ø⊧    | lelp on this topic |               |                                                                                                    |                                          |

| Season 2013 Winter V Go                   |               |               |                                         |                        |              |  |  |  |  |
|-------------------------------------------|---------------|---------------|-----------------------------------------|------------------------|--------------|--|--|--|--|
| Grade/Team                                | Friendly Name | Sort<br>Order | Options                                 | Squad                  | Team Report  |  |  |  |  |
| TESTNV:Test Under 40s Young Puma's        |               |               | Hide public teams until match commences | oize: 0<br><u>Edit</u> | <u>Print</u> |  |  |  |  |
| TESTNV:Test Under 40s Young Puma's (copy) |               |               | Hide public teams until match commences | Size: 0<br><u>Edit</u> | <u>Print</u> |  |  |  |  |
| TESTNV:Test Under 40s Young Puma's (copy) |               |               | Hide public teams until match commences | Size: 0<br>Edit        | <u>Print</u> |  |  |  |  |
|                                           |               |               |                                         |                        | Update       |  |  |  |  |

2. Select the players from the left column and move to the right column. Click Save.

| n Mat<br>Squad | <sub>tches</sub><br>Main | Teams<br>tenance | People     | Players   | Communications                               | Configuration    | Help                 | Menu Mode: Competition Participation 🔻 (                                                                                                    |
|----------------|--------------------------|------------------|------------|-----------|----------------------------------------------|------------------|----------------------|----------------------------------------------------------------------------------------------------|
| Back t         | to Grade                 | /Team Cust       | omisation  | Indor 40s | Young Bumple 201                             | 2                |                      |                                                                                                    |
| ame:           | Test                     | Jnder 40s Yo     | uno Puma's | nuer 405  | roung Fulla's 201                            | 5                |                      |                                                                                                    |
| Aembers:       | Availab                  | Jie Mayers       |            |           | Add -><br>Id All ->><br>Remove<br>Remove All | Players (Counto) | Move Up<br>Move Down | Selected Player options         Captain *       Set       Clear         Coach       Select▼       Team Manager         Select▼       Select▼       Notes         Captain / Subs selection - Select the player(s) in the Selected Players list, and click the appropriate Set lir above.       Clearing a Team - Remove all players from the Selected Players bist, and click update.         Team Officials - Select the appropriate name from th dropdown list. Only records with the relevant Team Official roles will appear in the list. |

#### 3.2 Selecting a team

| Menu Mode                 | Menu Heading | Menu Item   |  |  |  |  |
|---------------------------|--------------|-------------|--|--|--|--|
| Competition Participation | Matches      | Select Team |  |  |  |  |

- 1. Select the players from the left column from the squad list.
- 2. Click Update
- 3. You are able to change the player filter if required.
- 4. Click on "Team selected in position order" if you wish.

|                                                                                                    | Venue: Dry:                                                 | sdale Recreation Reserve [M<br>Umpire                                                                                                    | elways Map 456 G11]<br>s: Not specified | Match ID: 7333                                                                                                    | 38                                                                                                    |                                                                      |
|----------------------------------------------------------------------------------------------------|-------------------------------------------------------------|----------------------------------------------------------------------------------------------------|-----------------------------------------|----------------------------------------------------------------------------------------------------|----------------------------------------------------------------------------------------------------|----------------------------------------------------------------------|
| Selecting team of: Modewarre<br>Player List Options<br>Only show player registered for th<br>Apply Player Filte [SQUAD] Test Grade<br>Don't show unavailable players<br>Player List | Venue: Dry:                                                 | sdale Recreation Reserve [M<br>Umpire<br>Umpire<br>e required registration types<br>Selected Players (Count.9)<br>[Barr, Denae<br>Gunning, Sarah<br>Fisher, Sarah<br>[lapozzuto, Alysse<br>Lucgan Alyce, J | elways Map 456 G11]<br>s: Not specified | Match ID: 73333<br>Selected Player optic<br>Captain *<br>Substitutes (sub)                                                                                                    | 38<br>Not selected<br>None selected                                                                                                    | Set Clear<br>Set Clear                                               |
| Player List is restricted due to select<br>Please click the help link above for n                                                                                                   | Add -><br><- Remove ions in Player List ( nore information. | Dugin, Kyte<br>Weinnes, Britney<br>Murnane, Emma<br>Ovens, Emma<br>Tennant, Zoe                                                                                                    | Move Up<br>Move Down                    | Coach<br>Select •<br>Team Manager<br>Select<br>Scorer<br>Selected Players list, a<br>above.<br>Clearing a Team - Rei<br>Selected Players box a<br>Team Officials - Selec<br>dropdown list. Only rec<br>Official role/s will appe. | tion - Select the play<br>and click the appropri<br>move all players from<br>and click Update.<br>It the appropriate na<br>cords with the releva<br>ar in the list. | γer(s) in the<br>riate Set link<br>m the<br>ame from the<br>ant Team |
| View selected teams                                                                                                    |                                                             | Team s                                                                                                    | elected in position order               |                                                                                                    |                                                                                                    |                                                                      |

#### 3.3 Printing Score cards

| Menu Mode                 | Menu Heading | Menu Item  |  |  |  |
|---------------------------|--------------|------------|--|--|--|
| Competition Participation | Matches      | Match List |  |  |  |

- 1. Filter by Season, Grade, Dates/Round and click Search Matches
- 2. Select games for Scorecards to be printed.
- 3. At actions select "Print Scorecard".
- 4. Click Perform Action
- 5. A PDF file will pop up and you are able to print the scorecards.

| Match F  | ilter                      |                                     |                  |                      |                                |              |                     |                    |       |        | 4       |
|----------|----------------------------|-------------------------------------|------------------|----------------------|--------------------------------|--------------|---------------------|--------------------|-------|--------|---------|
| Seaso    | n                          | 2013                                | -                | •                    |                                |              |                     |                    |       |        |         |
| Grade    |                            | ALL GF                              | RADE             | ES                   | •                              |              |                     |                    |       |        |         |
| Dates/   | Round                      | <ul><li>Sele</li><li>(or)</li></ul> | ectb<br>Sele     | y date range 06      | /04/2013 - 12/04/2013<br>URR 💌 |              |                     |                    |       |        |         |
| Status   |                            | ☑ NO \$<br>(N)                      | STAT             | rus 🗵 in Prov<br>(P) | GRESS UNCONFIRMED              | 🗵 DIS<br>(D) | PUTED 🗹 CONFIRMED 🕅 | OFFICIAL           |       |        |         |
|          |                            |                                     |                  |                      |                                |              | Searc               | h Matches          |       |        |         |
| Selecte  | d Match Actions            |                                     |                  |                      |                                |              |                     |                    |       |        | 1       |
| Action   | s                          | Please                              | e sele<br>e sele | ect bulk action      | Perform Action                 | >            |                     |                    |       |        |         |
| 🗵 Sele   | ct All 🔲 Select Visible    | Colv                                | Mate             | ches Currently se    | elected: 14                    |              |                     |                    |       |        |         |
| Drag a c | olumn to this area to grou | ıp by it.                           |                  |                      |                                |              |                     | Sea                | rch*: |        |         |
| Select   | Grade                      | F                                   | Rnd              | Dates                | Home Team                      |              | Away Team           | Venue              | мт    | Status |         |
| <b>V</b> | BFNL A Dow Grade Cup       | 3                                   | 3                | 13 Apr 13 2:15PM     | Drysdale                       | v            | Modewarre           | Drysdale Recreatio | А     | Ν      | Actions |
| V        | BFNL C Grade Brazilian E   | utterf 3                            | 3                | 13 Apr 13 2:00PM     | Drysdale                       | v            | Modewarre           | Drysdale Recreatio | A     | Ν      | Actions |
| V        | BFNL B Grade Buckleys      | Cup 3                               | 3                | 13 Apr 13 1:00PM     | Drysdale                       | v            | Modewarre           | Drysdale Recreatio | А     | N      | Actions |
| V        | BFNL D Grade Espresso      | Alfres 3                            | 3                | 13 Apr 13 1:00PM     | Drysdale                       | v            | Modewarre           | Drysdale Recreatio | А     | N      | Actions |
| V        | Test Grade for Training    | 3                                   | 3                | 13 Apr 13 12:00PM    | Drysdale                       | v            | Modewarre           | Drysdale Recreatio | А     | N      | Actions |
| V        | BFNL 15/U Sec 2 Kempe      | Cup 3                               | 3                | 13 Apr 13 12:00PM    | Drysdale                       | v            | Modewarre           | Drysdale Recreatio | А     | N      | Actions |
| V        | BFNL 19/U Bendigo Bank     | Cup 3                               | 3                | 13 Apr 13 11:00AM    | Drysdale                       | v            | Modewarre           | Drysdale Recreatio | А     | N      | Actions |
| V        | BFNL 15/U Sec 1 Kempe      | Cup 3                               | 3                | 13 Apr 13 11:00AM    | Drysdale                       | v            | Modewarre           | Drysdale Recreatio | А     | N      | Actions |
| V        | BFNL 17/U Sec 1 Geelong    | , Adv 3                             | 3                | 13 Apr 13 10:00AM    | Drysdale                       | v            | Modewarre           | Drysdale Recreatio | А     | N      | Actions |
| <b>V</b> | BFNL 13/U Sec 1 Kempe      | Cup 3                               | 3                | 13 Apr 13 9:00AM     | Drysdale                       | v            | Modewarre           | Drysdale Recreatio | А     | N      | Actions |
| V        | BFNL 11/U Kempe Cup        | 3                                   | 3                | 13 Apr 13 9:00AM     | Drysdale                       | v            | Modewarre           | Drysdale Recreatio | А     | N      | Actions |
| <b>v</b> | Corio Bay Health Group 1   | 1/U 1                               | 1                | 12 Apr 13 6:45PM     | St Marys 8                     | v            | Modewarre           | Court 4            | С     | N      | Actions |
| 1        | Pre-Season Comp (D Gra     | de) 2 3                             | 3                | 7 Mar 13 8:35PM      | Modewarre 14                   | def          | North Shore 6       | Court 8            | В     | 0      | Actions |
| <b>v</b> | Pre-Season Comp (C Gra     | de) 2 3                             | 3                | 7 Mar 13 8:10PM      | Modewarre 0                    | drew         | Barwon Heads 0      | Court 8            | В     | 0      | Actions |
|          |                            |                                     |                  |                      |                                |              |                     |                    |       |        |         |
|          |                            |                                     |                  |                      |                                |              |                     |                    |       |        |         |

#### **3.4 Entering Match Results**

| Menu Mode                 | Menu Heading | Menu Item           |  |  |  |
|---------------------------|--------------|---------------------|--|--|--|
| Competition Participation | Matches      | Enter Match Results |  |  |  |

- 1. Select the season, Round and Grade and Click GO.
- 2. Select Final Scores/Stats or All Period Scores/Stats.
- 3. Enter results and Click Update.

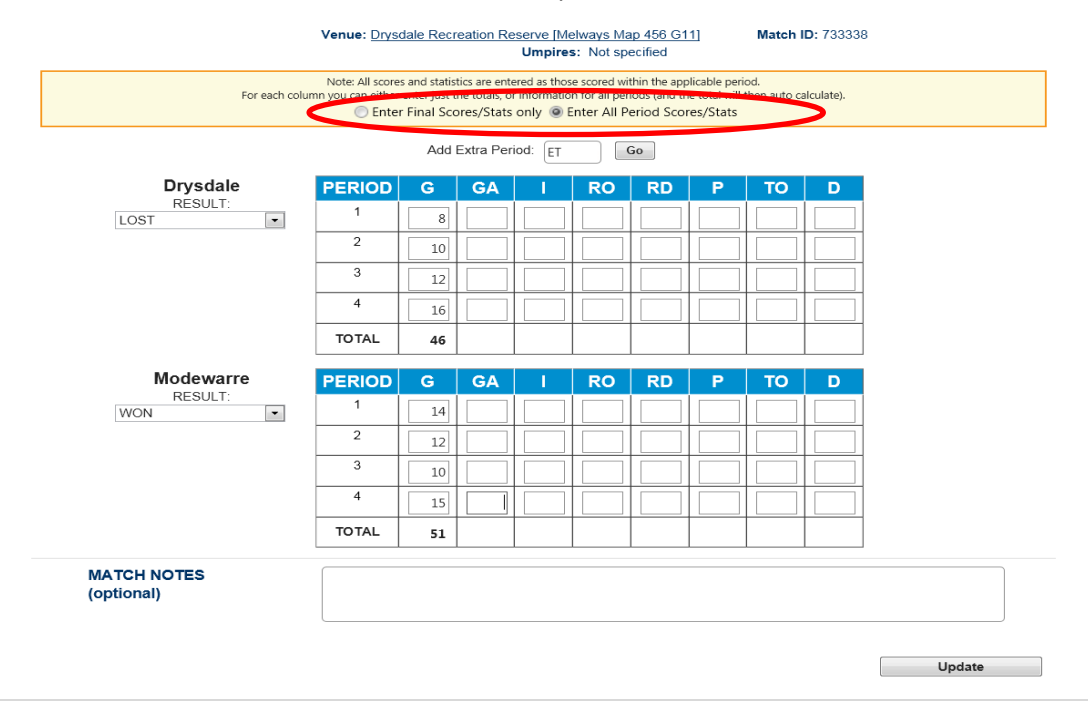

#### **3.5 Entering Player Statistics**

| Menu Mode                 | Menu Heading | Menu Item           |  |  |
|---------------------------|--------------|---------------------|--|--|
| Competition Participation | Matches      | Enter Player Scores |  |  |

- 1. Untick any players that have not played
- 2. Enter Periods Played
- 3. Provide ratings to players by ticking on stars (3 stars is the best on ground)
- 4. Enter any other statistics required.
- 5. Click Update.

|                                    |                          | Footba           | II & Netball Ge  | elong - Test G  | rade for T        | raining    |            |        |       |   |  |
|------------------------------------|--------------------------|------------------|------------------|-----------------|-------------------|------------|------------|--------|-------|---|--|
| Round 2 - Sat 6 Apr 2013 (12:00PM) |                          |                  |                  |                 |                   |            |            |        |       |   |  |
|                                    | Modewarre                |                  |                  | def by          |                   |            | 0          | cean C | Grove |   |  |
|                                    | Venue:                   | Mount Moriac Rec | reation Reserve  | e [Melways Mar  | 611 D8]           | Ma         | tch ID: 73 | 3329   |       |   |  |
|                                    |                          |                  | Umpire           | es: Not specifi | ed                |            |            |        |       |   |  |
| Change Team                        |                          |                  |                  |                 |                   |            |            |        |       |   |  |
|                                    |                          | Entering         | laver scores for | Ocean Grow      | 2                 | -          |            |        |       |   |  |
|                                    |                          | Cintening p      | nayer scores for |                 | o<br>All Deview C |            |            |        |       |   |  |
|                                    |                          | Senter Fi        | nal scores/stats | only O Enter    | All Period 3      | cores/stat | s          |        |       |   |  |
|                                    |                          |                  |                  |                 |                   |            |            |        |       |   |  |
| Totals                             |                          |                  |                  |                 |                   |            |            |        |       |   |  |
| Totals                             |                          |                  |                  |                 |                   |            |            |        |       |   |  |
| Totals                             | Periods                  |                  |                  |                 |                   |            |            |        |       |   |  |
| Totals Player                      | Played Periods           | Position(s)      | Rating           | G GA            | 1                 | RO         | RD         | Р      | то    | D |  |
| Totals<br>Player                   | Played Periods<br>Played | Position(s)      | Rating           | G GA            | 1                 | RO         | RD         | Р      | то    | D |  |

| Babb, Molly                | 1 | 3  | ☆☆☆         |                 |    |   |   |   |   |   |   |   |
|----------------------------|---|----|-------------|-----------------|----|---|---|---|---|---|---|---|
| Badrock, Meg               |   | 4  | ***         |                 |    |   |   |   |   |   |   | 1 |
| Gibbs, Amy                 | V | 2  | 습습습         |                 |    |   |   |   |   |   |   | 1 |
| Goodger, Madeline          |   | 4  | <b>★★</b> ☆ | 15              | 30 |   |   |   |   |   |   | 1 |
| Neal, Danielle             |   | 4  | ☆☆☆         | 25              | 32 |   |   |   |   |   |   | ] |
| Nolan, Alicia              |   |    | 습습습         |                 |    |   |   |   |   |   |   | 1 |
| Praud, Clementine          | > | 2  | 습습습         | 4               | 10 |   |   |   |   |   |   | ] |
| Taylor, Bridget            |   | 2  | 습습습         |                 |    |   |   |   |   |   |   | ] |
| Woods, Zanna               |   | 4  | 습습습         |                 |    |   |   |   |   |   |   | ] |
| Caldow, Grace              |   | 3  | 습습습         |                 |    |   |   |   |   |   |   | ] |
| Evans, Molly               |   |    | 습습습         |                 |    |   |   |   |   |   |   |   |
| CALC TOTALS<br>TEAM TOTALS |   | 28 |             | 44<br><b>44</b> | 72 | 0 | 0 | 0 | 0 | 0 | C |   |

Totals mode - stats for the overall match are entered via the Totals tab

## 4. Public Portal

The public portal is a public website accessed through the following link <u>http://my.netball.com.au</u> on which anyone can view detailed competition information for all organisations using MyNetball to manage competitions. Organisations will not need to make any changes to this website, all the information is uploaded from the data entered into MyNetball.

The public portal displays:

- Association details
- Office bearers
- Upcoming match information
- Game results
- Ladders
- Player statistics
- Links to the association / club website

#### 4.1 Public portal reports

#### 4.1.1 Match report

#### Matches > Upcoming Matches

The full fixture can be downloaded to PDF for fixture only details or Excel to include umpire allocations

| Ľ | ( ) ( ) ( ) ( ) ( ) ( ) ( ) ( ) ( ) ( ) | -     |                  |                    | -                           |              |                  |                   | and the second second second second second second second second second second second second second second second |  |
|---|-----------------------------------------|-------|------------------|--------------------|-----------------------------|--------------|------------------|-------------------|----------------------------------------------------------------------------------------------------|--|
|   | Date                                    | Round | Grade            | Home Team          | Away Team                   | Venue        | Umpire1          | Umpire2           | Res Umpire                                                                                                    |  |
|   | 31 Jul 13 7:00PM                        | GF    | VNL Division 1   | Boroondara Genesis | Yarra Valley Grammar Ariels | SNHC Court 1 | Danielle Trowell | Ashlea Anderson   | Belinda Catarinozzi-Peavey                                                                                       |  |
|   | 31 Jul 13 7:00PM                        | GF    | VNL 19 & Under   | City West Falcons  | Yarra Valley Grammar Ariels | SNHC Court 4 | Michael Portaro  | Michelle Stillman | Amelia Rich                                                                                                    |  |
|   | 31 Jul 13 9:00PM                        | GF    | VNL Championship | City West Falcons  | Peninsula Waves             | SNHC Court 1 | Marc Henning     | Diana Toppi       | Andrea Booth                                                                                                    |  |
| ľ |                                         |       |                  | -                  |                             |              |                  |                   |                                                                                                    |  |

#### 4.1.2 Team grade report

#### Matches > Team Index

Shows a list of teams and the grades they have been allocated. This will also link to the relevant fixture and ladder

| Teams/Entry Index         |                  |            |                |  |  |  |  |  |  |  |
|---------------------------|------------------|------------|----------------|--|--|--|--|--|--|--|
| Show competitions VNL m   | anages Show co   | ompetition | s VNL particip |  |  |  |  |  |  |  |
| Season 2013 Division      |                  | Go         |                |  |  |  |  |  |  |  |
| Team Name                 | <u>Grade</u>     |            |                |  |  |  |  |  |  |  |
| Boroondara Genesis        | VNL Championship | Fixture    | Ladder         |  |  |  |  |  |  |  |
| Boroondara Genesis        | VNL Division 1   | Fixture    | Ladder         |  |  |  |  |  |  |  |
| Boroondara Genesis        | VNL 19 & Under   | Fixture    | Ladder         |  |  |  |  |  |  |  |
| City West Falcons         | VNL Championship | Fixture    | Ladder         |  |  |  |  |  |  |  |
| City West Falcons         | VNL Division 1   | Fixture    | Ladder         |  |  |  |  |  |  |  |
| City West Falcons         | VNL 19 & Under   | Fixture    | Ladder         |  |  |  |  |  |  |  |
| DC North East Blaze       | VNL Championship | Fixture    | Ladder         |  |  |  |  |  |  |  |
| DC North East Blaze       | VNL Division 1   | Fixture    | Ladder         |  |  |  |  |  |  |  |
| DC North East Blaze       | VNL 19 & Under   | Fixture    | Ladder         |  |  |  |  |  |  |  |
| Geelong Cougars           | VNL Championship | Fixture    | Ladder         |  |  |  |  |  |  |  |
| Geelong Cougars           | VNL Division 1   | Fixture    | Ladder         |  |  |  |  |  |  |  |
| Geelong Cougars           | VNL 19 & Under   | Fixture    | Ladder         |  |  |  |  |  |  |  |
| Monash University Central | VNL Championship | Fixture    | Ladder         |  |  |  |  |  |  |  |
| Monash University Central | VNL Division 1   | Fixture    | Ladder         |  |  |  |  |  |  |  |
| Monash University Central | VNL 19 & Under   | Fixture    | Ladder         |  |  |  |  |  |  |  |
| Peninsula Waves           | VNL Championship | Fixture    | Ladder         |  |  |  |  |  |  |  |
| Peninsula Waves           | VNL Division 1   | Fixture    | Ladder         |  |  |  |  |  |  |  |
| Peninsula Waves           | VNL 19 & Under   | Fixture    | Ladder         |  |  |  |  |  |  |  |
| Swisse Southern Saints    | VNI Championship | Fixture    | Ladder         |  |  |  |  |  |  |  |

Matches > Fixtures & Results

This will show a full fixture list and results for all games the association / club manages and participates in.

| Season Fixtur                  | re<br>/NL manages Show compe | titions VNL partici | pates in                    |                 |           | Share:  |  |  |  |  |  |  |
|--------------------------------|------------------------------|---------------------|-----------------------------|-----------------|-----------|---------|--|--|--|--|--|--|
| Season 2013 Gr                 | ade VNL Championship 💽 G     | •                   |                             |                 |           |         |  |  |  |  |  |  |
|                                |                              |                     |                             |                 |           |         |  |  |  |  |  |  |
| 2013 Devine VNI - Championship |                              |                     |                             |                 |           |         |  |  |  |  |  |  |
|                                |                              |                     |                             |                 |           |         |  |  |  |  |  |  |
| Date/time                      | Home Team                    |                     | Away Team                   | Venue           | <u>MS</u> | Results |  |  |  |  |  |  |
| Round 1                        |                              |                     |                             |                 |           |         |  |  |  |  |  |  |
| 27 Feb 13 7:00PM               | DC North East Blaze          | 39 def by 43        | City West Falcons           | SNHC Court 1    | •         | View    |  |  |  |  |  |  |
| 27 Feb 13 8:20PM               | Monash University Central    | 33 def by 44        | Swisse Southern Saints      | SNHC Court 3    | •         | View    |  |  |  |  |  |  |
| 27 Feb 13 9:40PM               | Peninsula Waves              | 42 def 41           | Boroondara Genesis          | SNHC Court 2    | •         | View    |  |  |  |  |  |  |
| 27 Feb 13 9:40PM               | Geelong Cougars              | 38 def by 60        | Yarra Valley Grammar Ariels | SNHC Court 5    | •         | View    |  |  |  |  |  |  |
| 2 Mar 13 7:00PM                | VU Western Lightning         | 65 <b>def</b> 25    | UB Ballarat Pride           | Bendigo Stadium | •         | View    |  |  |  |  |  |  |
| Round 2                        |                              |                     |                             |                 |           |         |  |  |  |  |  |  |
| 6 Mar 13 7:00PM                | Swisse Southern Saints       | 38 def 27           | Yarra Valley Grammar Ariels | SNHC Court 3    | ۰         | View    |  |  |  |  |  |  |
| 6 Mar 13 8:20PM                | Monash University Central    | 42 def 41           | DC North East Blaze         | SNHC Court 5    | •         | View    |  |  |  |  |  |  |
| 6 Mar 13 8:20PM                | Geelong Cougars              | 44 def by 45        | UB Ballarat Pride           | SNHC Court 2    | •         | View    |  |  |  |  |  |  |
| 6 Mar 13 9:40PM                | VU Western Lightning         | 35 def by 46        | Peninsula Waves             | SNHC Court 4    | •         | View    |  |  |  |  |  |  |
| 6 Mar 13 9:40PM                | City West Falcons            | 40 def 36           | Boroondara Genesis          | SNHC Court 1    | 0         | View    |  |  |  |  |  |  |
| Round 3                        |                              |                     |                             |                 |           |         |  |  |  |  |  |  |
| 20 Mar 13 7:00PM               | Swisse Southern Saints       | 55 <b>def</b> 24    | Geelong Cougars             | SNHC Court 4    | ۰         | View    |  |  |  |  |  |  |
| 20 Mar 13 7:00PM               | Monash University Central    | 58 def 46           | Yarra Valley Grammar Ariels | SNHC Court 5    | •         | View    |  |  |  |  |  |  |
| 20 Mar 13 7:00PM               | DC North East Blaze          | 41 def by 45        | Boroondara Genesis          | SNHC Court 2    | •         | View    |  |  |  |  |  |  |
| 20 Mar 13 8:20PM               | UB Ballarat Pride            | 40 def by 74        | Peninsula Waves             | SNHC Court 1    | •         | View    |  |  |  |  |  |  |

Clicking on the venue will show a venue map if this information has been put into MyNetball and will list all upcoming games to take place on the court.

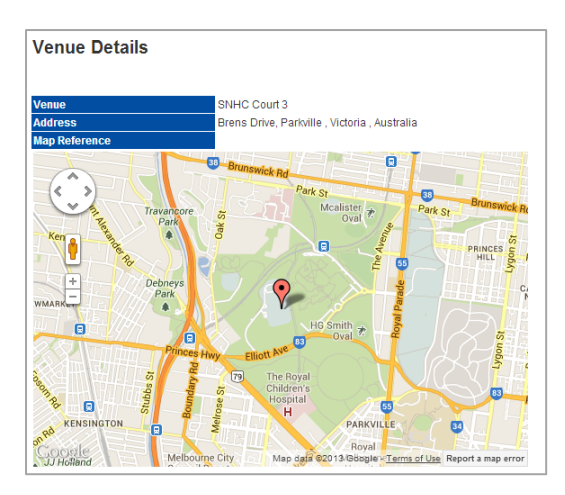

Full results will show the below information

| Match D           |                      |                     |         |         |        | Sha     | ire: 🕻      | •        | 🗽 Pr    | int:   | 8                      |                          |                     |              |        |        |     |    |        |        |       |        |
|-------------------|----------------------|---------------------|---------|---------|--------|---------|-------------|----------|---------|--------|------------------------|--------------------------|---------------------|--------------|--------|--------|-----|----|--------|--------|-------|--------|
| Snow comp         | etitions vivil mana  | ges                 | \ Sr    | now co  | mpeti  | tions   | VINE p      | articip  | ates ii |        |                        |                          |                     |              |        |        |     |    |        |        |       |        |
| Season 201        | 3 🚽 Round 1          |                     | Gra     | de 🔽    | NL Cha | ampio   | nship 💽     | -        | Go      |        |                        |                          |                     |              |        |        |     |    |        |        |       |        |
| Other matche      | e in this round      | DC Nor              | th Fast | Blaze v | City V | Vact Fo | loons       |          |         |        |                        |                          |                     |              |        |        |     |    |        |        |       |        |
| ould'indicité     | S III diis round     | 001101              |         | DIDLE V | ony i  |         | 100113      |          |         |        |                        |                          |                     |              |        |        |     |    |        |        |       |        |
| Pound Summan      | Eull Eisture I Ladde |                     |         |         |        |         |             |          |         |        |                        |                          |                     |              |        |        |     |    |        |        |       |        |
| Round Summary     | Full Fixture   Laude | 21                  |         |         |        |         |             |          |         |        |                        |                          |                     |              |        |        |     | _  |        |        |       |        |
|                   |                      |                     |         |         |        |         |             |          |         |        |                        |                          |                     |              |        |        |     | D  | ownloa | d scor | ecard | as PDF |
|                   |                      |                     |         |         |        |         | Vi          | ctoria   | an Net  | ball L | league                 | e - VNL Cham             | pionship            |              |        |        |     |    |        |        |       |        |
|                   |                      |                     |         |         |        |         |             | Ro       | und 1   | - We   | d 27 Fe                | eb 2013 (7:00            | )PM)                |              |        |        |     |    |        |        |       |        |
|                   | ist B                | laz                 | e       |         | def by |         |             |          |         |        | City West Falcons      |                          |                     |              |        |        |     |    |        |        |       |        |
|                   |                      |                     |         |         |        |         | Vo          |          |         | Cour   | + 1                    | Match                    | D: 706600           |              |        |        |     |    |        |        |       |        |
|                   |                      |                     |         | Umnii   | res l  | Imnir   | ve<br>a1:Ma | re He    | nning   | Lim    | <u>i i</u><br>nire2: [ | Matchin<br>Diana Tonni I | Bes I Imnire: Heath | er Ca        | rroll  |        |     |    |        |        |       |        |
|                   |                      | Re                  | sult: D | C Nort  | h Eas  | t Blaz  | re L OS     | T St     | atus:   | OFFI   | CIAL                   | Points: DC N             | orth East Blaze: 0  | City V       | /est F | alcons | : 4 |    |        |        |       |        |
|                   |                      |                     |         | -       |        |         |             |          |         |        |                        |                          |                     |              | _      |        |     |    |        |        |       |        |
|                   |                      |                     |         |         |        |         |             | 1 2      |         |        | 2                      | . პ 4                    |                     | FINAL        |        |        |     |    |        |        |       |        |
|                   |                      | DC North East Blaze |         |         |        |         |             |          | 12 22   |        |                        |                          | 1 39                | 39           |        |        |     |    |        |        |       |        |
| City West Falcons |                      |                     |         |         |        |         |             | 11 24 36 |         |        |                        |                          | 3 13                | 43 <b>43</b> |        |        |     |    |        |        |       |        |
| City west Falcons |                      |                     |         |         |        |         |             |          |         |        | 24                     |                          | 40                  |              |        | 40     |     |    |        |        |       |        |
|                   |                      |                     |         |         |        |         |             |          |         |        |                        |                          |                     |              |        |        |     |    |        |        |       |        |
| 1 2               | 3 4 -                | ΤΟΤΑ                | L       |         |        |         |             |          |         |        |                        |                          |                     |              |        |        |     |    |        |        |       |        |
|                   |                      |                     |         |         |        |         |             |          |         |        |                        |                          |                     |              |        |        |     |    |        |        | _     |        |
|                   |                      | DC N                | lorth   | ı Eas   | t Bla  | aze     |             |          |         |        |                        |                          | Ci                  | ty W         | lest   | Falce  | ons |    |        |        |       |        |
| POS               | Name                 | G                   | GA      | %       | I      | RO      | RD          | P        | то      | D      |                        | POS                      | Name                | G            | GA     | %      | I   | RO | RD     | P      | то    | D      |
| GA                | Gannon, Stacey       | 11                  | 18      | 62      | 0      | 0       | 0           | 0        | 0       | 0      |                        | GS                       | Knott, Julia        | 31           | 32     | 97     | 0   | 0  | 0      | 0      | 0     | 0      |
| WD                | Grubb, Hillary       | 0                   | 0       |         | 0      | 0       | 0           | 0        | 0       | 0      |                        | GA                       | Lind, Maggie        | 12           | 17     | 71     | 0   | 0  | 0      | 0      | 0     | 0      |
| C                 | Heinrich, Jade       | 0                   | 0       |         | 0      | 0       | 0           | 0        | 0       | 0      |                        | GK                       | Mannix, Emily       | 0            | 0      |        | 0   | 0  | 0      | 0      | 0     | 0      |
| GD                | Livesey, Mary        | 0                   | 0       |         | 0      | 0       | 0           | 0        | 0       | 0      |                        | WA,C                     | Moylan, Clare       | 0            | 0      |        | 0   | 0  | 0      | 0      | 0     | 0      |
| GK                | Mottatt, Hayley      | 0                   | 0       |         | 0      | 0       | 0           | 0        | 0       | 0      |                        | GD                       | Price, Casey E      | 0            | 0      |        | 0   | 0  | 0      | 0      | 0     | 0      |
| WA                | Taylor, Bronwyn      | 0                   | 0       |         | 0      | 0       | 0           | 0        | 0       | 0      |                        | WA S                     | Stewart, Danielle   | 0            | 0      |        | 0   | 0  | 0      | 0      | 0     | 0      |

#### 4.1.4 Player statistics

Depending on how much detail added into the results in MyNetball the below information can be completed to appear in the public portal for players

| Play  | er Statistics                           | anages Show (     | competitio      | ns VNL partici   | pates in   |                       | Share 🕒 😭 🌺 Print: 🚎  |           |           |             |                        |                   |                       |  |  |  |
|-------|-----------------------------------------|-------------------|-----------------|------------------|------------|-----------------------|-----------------------|-----------|-----------|-------------|------------------------|-------------------|-----------------------|--|--|--|
| Seaso | Season 2013 💽 Grade VAL Championhip 💽 🙆 |                   |                 |                  |            |                       |                       |           |           |             |                        |                   |                       |  |  |  |
|       |                                         |                   |                 |                  |            |                       |                       |           |           |             | Search*:               |                   |                       |  |  |  |
| Rank  | Player                                  | Club              | Goals<br>Scored | Goal<br>Attempts | Intercepts | Offensive<br>Rebounds | Defensive<br>Rebounds | Penalties | Turnovers | Deflections | Shooting<br>Percentage | Matches<br>Played | Goals<br>per<br>match |  |  |  |
| 1     | Kumwenda, Mwayi                         | Peninsula Waves   | 851             | 943              | 0          | 0                     | 0                     | 0         | 0         | 0           | 90.24 %                | 20                | 42.55                 |  |  |  |
| 2     | Knott, Julia                            | City West Falcons | 571             | 641              | 0          | 0                     | 0                     | 0         | 0         | 0           | 89.08 %                | 19                | 30.05                 |  |  |  |
| 3     | O'Shea, Sophie                          | Yarra Valley Gra  | 522             | 643              | 0          | 0                     | 0                     | 0         | 0         | 0           | 81.18 %                | 17                | 30.71                 |  |  |  |
| 4     | Nalder, Simone                          | DC North East     | 509             | 640              | 0          | 0                     | 0                     | 0         | 0         | 0           | 79.53 %                | 17                | 29.94                 |  |  |  |
| 5     | Nicol, Elizabeth                        | Swisse Souther    | 481             | 604              | 0          | 0                     | 0                     | 0         | 0         | 0           | 79.64 %                | 18                | 26.72                 |  |  |  |
| 6     | Bibby, Jordyn                           | UB Ballarat Pride | 469             | 565              | 0          | 0                     | 0                     | 0         | 0         | 0           | 83.01 %                | 17                | 27.59                 |  |  |  |
| 7     | Tyrell, Stephanie                       | Monash Univer     | 381             | 520              | 0          | 0                     | 0                     | 0         | 0         | 0           | 73.27 %                | 19                | 20.05                 |  |  |  |
| 8     | Howard, Ashlee                          | Boroondara Ge     | 380             | 439              | 0          | 0                     | 0                     | 0         | 0         | 0           | 86.56 %                | 17                | 22.35                 |  |  |  |
| 9     | Northey, Stacey                         | Monash Univer     | 353             | 481              | 0          | 0                     | 0                     | 0         | 0         | 0           | 73.39 %                | 15                | 23.53                 |  |  |  |
| 10    | Gannon, Stacey                          | DC North East     | 338             | 489              | 0          | 0                     | 0                     | 0         | 0         | 0           | 69.12 %                | 18                | 18.78                 |  |  |  |
| 11    | Fitzpatrick, Megan                      | VU Western Lig    | 318             | 420              | 0          | 0                     | 0                     | 0         | 0         | 0           | 75.71 %                | 17                | 18.71                 |  |  |  |
| 12    | Gunn, Sophie                            | VU Western Lig    | 293             | 354              | 0          | 0                     | 0                     | 0         | 0         | 0           | 82.77 %                | 15                | 19.53                 |  |  |  |
| -     |                                         |                   |                 |                  |            |                       |                       |           |           |             |                        |                   |                       |  |  |  |